| MONITOUCH     テクニカルインフォメーション     2013年8月20 |                            |               |     |  |
|--------------------------------------------|----------------------------|---------------|-----|--|
| テーマ                                        | V-SFT Ver. 5 のスクリーン移動簡単ガイド |               |     |  |
| 該当機種                                       | V8、V7、V6、TELLUS3、TELLUS    | No. TI-M-0065 | 1⁄4 |  |

### 1. 概要

V-SFT Ver. 5 の画面一覧上でスクリーンの場所を移動すると、[機能:スクリーン]スイッチの切替先スクリーン No. も自動で変更することができます。既存の画面データにスクリーンを追加する等で、元々存在するスクリーンを移動す る必要がある場合に便利です。

オーバーラップライブラリ、スクリーンライブラリについても同様に自動変更することができます。

例)既存の画面データ(以下のデータ)に新スクリーン3枚を追加する。

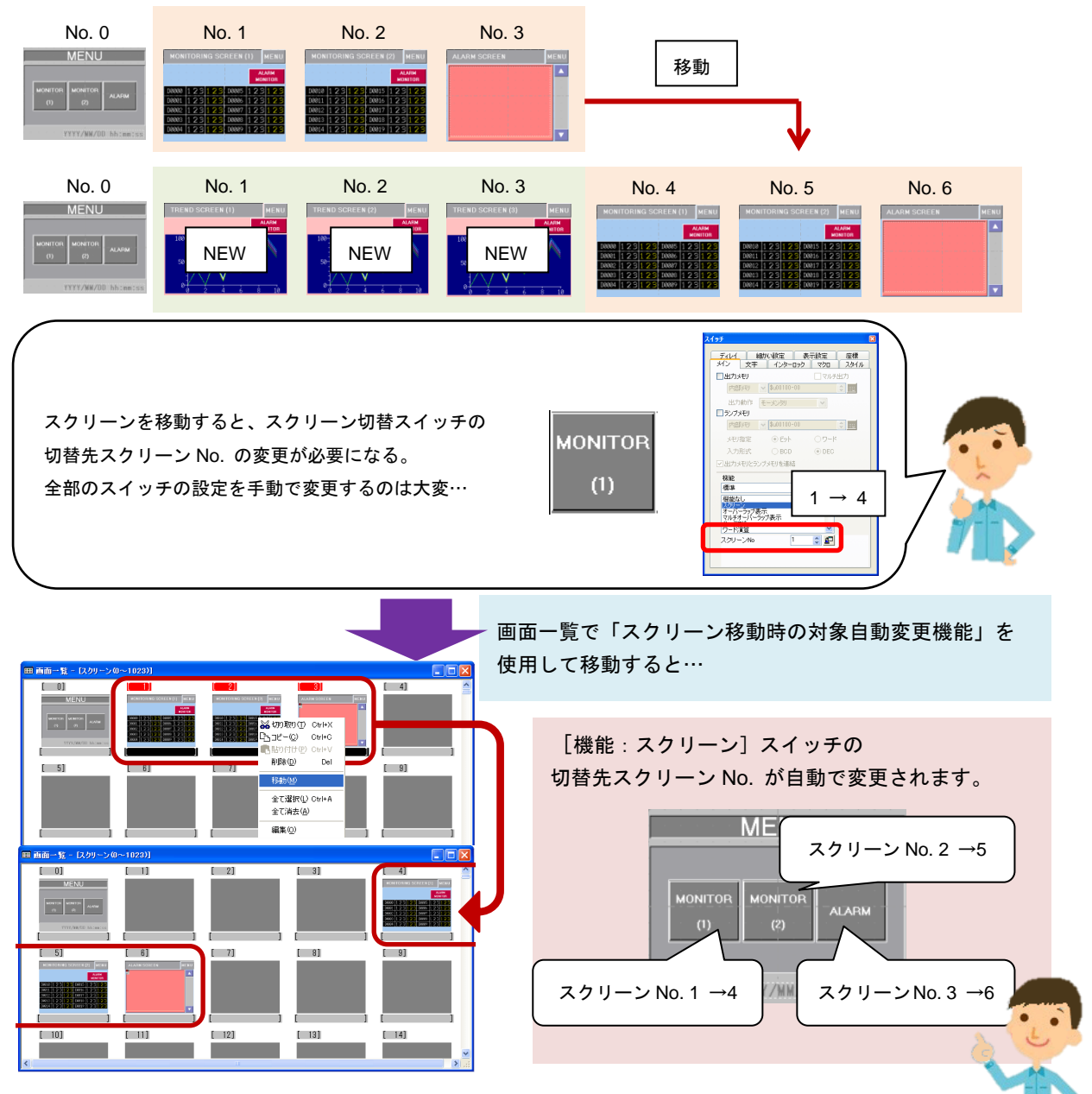

Hakko Electronics Co., Ltd.

| テクニカルインフォメーション | No. TI-M-0065 | 2⁄4 |
|----------------|---------------|-----|
|                |               |     |

# 2. 対応エディタ

V-SFT Ver. 5.4.10.0 以降

### 3. 対応機能

| 画面一覧         | 自動変更の対象                                                                                                    |  |  |  |
|--------------|----------------------------------------------------------------------------------------------------|--|--|--|
|              | [機能:スクリーン]スイッチの切替先スクリーン No.                                                                                                    |  |  |  |
| スクリーン        | [機能:ワード演算]スイッチの切替先スクリーン No.                                                                                                    |  |  |  |
|              | [機能:書込]スイッチの切替先スクリーン No.                                                                                                    |  |  |  |
|              | 配置したスクリーンライブラリのスクリーンライブラリ No.                                                                                                    |  |  |  |
| スクリーンライブラリ   | スクリーンライブラリー     10/1-ンライブラリルシス가 度億       スクリーンライブラリルシス가 度億     10/1       トロ     10/1       ごだり推測     10/1       (戸島/ドビ) < 16.00 110-10 |  |  |  |
|              | コールオーバーラップのオーバーラップライブラリ No.                                                                                                    |  |  |  |
| オーバーラップライブラリ | [機能:マルチオーバーラップ表示]スイッチのオーバーラップライブラリ No.                                                                                                  |  |  |  |
|              | 入力キー付きの数値表示/文字列表示のオーバーラップライブラリ No.                                                                                                    |  |  |  |

※ マクロ(「SYS (SET\_SCRN)」、「SYS (SET\_MOVLP)」など)を使用している場合は、自動変更できません。

#### 4. 必要な設定

[ファイル]→[プロパティ]→[編集]→

「ロスクリーン、スクリーンライブラリ、オーバーラップライブラリの移動時、対象機能の自動変換」にチェックを入れます。

| לנוגדיר [2                                        | < |
|---------------------------------------------------|---|
| ファイル情報 PLC情報 環境 編集 転送                             |   |
| マスクリーン、スクリーンライブラリ、オーバーラップライブラリの     移動時、対象機能の自動変換 |   |
| □ スイッチ・ランプ各行で異なる属性を使用 □ デフォルトを2Dパーツにする            |   |
| - ) ///// 22011 //230                             |   |
|                                                   |   |
|                                                   |   |
|                                                   |   |
|                                                   |   |
|                                                   |   |
|                                                   |   |
| OK キャンセル                                          | ) |

Hakko Electronics Co., Ltd.

| テクニカルインフォメーション | No. TI-M-0065 | 3⁄4 |
|----------------|---------------|-----|
|                |               |     |

## 5. 移動手順

スクリーン No.1 ~ 3を4 ~ 6に移動する手順を例に説明します。

1. [表示] → [画面一覧]を開きます。

| 1] 🧶 | Monitor.V8]-画面一覧<br>L(E) 編集(E) 表示(A) 登                                                                                                    | - <mark>[スクリーン(0~1023)]</mark><br>緑頂日(B) システム設定(A) | ツール(石) 白之水(石)(約) 人                                                                                                    | u.⊐/(H)           |       |  |  |
|------|----------------------------------------------------------------------------------------------------|----------------------------------------------------|----------------------------------------------------------------------------------------------------|-------------------|-------|--|--|
|      | 77/MD 編集型表示W 登録項目型 システム設定A ツールロ ウインドウW ヘルプU<br>□ ● 日 智 ■ 多 日 気 100 m off ▼ 100X ▼ ♥ ● 田 目 ?<br>/ * □ * ○ * 物 * * * ◎ ∃ * 覧 * A * ↓ * 型 * / * - * = *<br>※ 哈 電 誌 ● 号 西 街 糸 永 誌 誌 『 * ゥ ゃ 見 』<br>■ 本 単 座 画 画 ■ ● 美 |                                                    |                                                                                                    |                   |       |  |  |
|      | Ⅲ 画面一覧 - 仄クリーン(                                                                                                    | 0~1023)]                                           |                                                                                                    |                   |       |  |  |
|      | MENU<br>Menu<br>Menu<br>Menu<br>Menu<br>Menu<br>Menu<br>Menu<br>Menu                                                                                                    |                                                    | 2)<br>Marcon Contractor<br>Marcon<br>Marcon |                   | [ 4]  |  |  |
|      | [5]                                                                                                    | [ 6]                                               | [ 7]                                                                                                    |                   | [9]   |  |  |
| 1.2% | [ 10]                                                                                                    | [ 11]                                              | [ 12]                                                                                                    | [ 13]             | [ 14] |  |  |
| b7°1 |                                                                                                    |                                                    |                                                                                                    | 264 : -23 Z: 100% |       |  |  |

2. 移動するスクリーンの先頭 No. 1 をクリックし、[Shift] キーを押しながら最終 No. 3 をクリックします。 スクリーンが No. 1、2、3 が複数選択されます。

| Ⅲ 画面一覧 - 仄クリーン(                                          | )~1023)]                                                                                                    |                                                                                                    |                   |       |   |
|----------------------------------------------------------|----------------------------------------------------------------------------------------------------|----------------------------------------------------------------------------------------------------|-------------------|-------|---|
| [ 0]                                                     |                                                                                                    | [ 2]                                                                                                    | [ 3]              | [ 4]  | ^ |
| MENU                                                     | MONITORING SCREEN (1) MENU                                                                                                    | MONITORING SCREEN (2) MENU                                                                                                    | ALARM SOREEN MERU |       |   |
| NORTON MEMTON ALASM<br>(1) ALASM<br>YYYY/M/DD BAtenet co | Image: 1         23         23         23         23         23         23         23         23         23         23         23         23         23         23         23         23         23         23         23         23         23         23         23         23         23         23         23         23         23         123         123         123         123         123         123         123         123         123         123         123         123         123         123         123         123         123         123         123         123         123         123         123         123         123         123         123         123         123         123         123         123         123         123         123         123         123         123         123         123         123         123         123         123         123         123         123         123         123         123         123         123         123         123         123         123         123         123         123         123         123         123         123         123         123         123         123         123 | MARTING         2.3         2.3         Construction           MARTING         2.3         2.3         Construction         2.3           MARTING         2.3         2.3         Construction         2.3         2.3           MARTING         2.3         2.3         Construction         2.3         2.3         2.3           CONSTRUCTION         2.3         2.3         Construction         2.3         2.3         2.3           CONSTRUCTION         2.3         2.3         Construction         2.3         2.3         2.3         2.3         2.3         2.3         2.3         2.3         2.3         2.3         2.3         2.3         2.3         2.3         2.3         2.3         2.3         2.3         2.3         2.3         2.3         2.3         2.3         2.3         2.3         2.3         2.3         2.3         2.3         2.3         2.3         2.3         2.3         2.3         2.3         2.3         2.3         2.3         2.3         2.3         2.3         2.3         2.3         2.3         2.3         2.3         2.3         2.3         2.3         2.3         2.3         2.3         2.3         2.3         2.3 |                   | E     |   |
| [5]                                                      | [ 6]                                                                                                    | [ 7]                                                                                                    | [ 8]              | [ 9]  |   |
|                                                          |                                                                                                    | [                                                                                                    | [                 |       |   |
| [ 10]                                                    | [ 11]                                                                                                    | [ 12]                                                                                                    | [ 13]             | [ 14] |   |

3. 右クリックメニューの中から「移動」を選択します。「スクリーン(移動先)」ダイアログが表示されます。

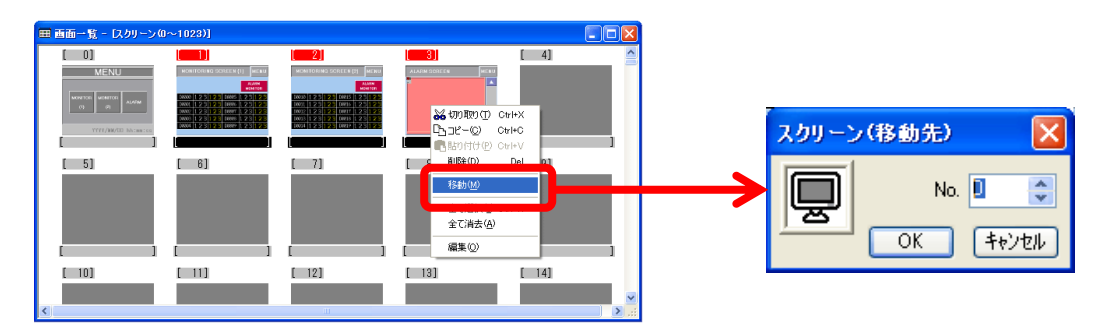

Hakko Electronics Co., Ltd.

No. TI-M-0065

4. 移動先 No. 4 を指定して [OK] をクリックします。

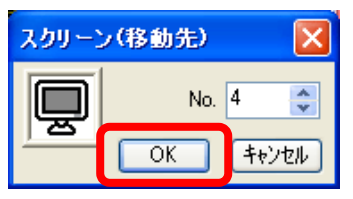

5. スクリーンが移動し、ファイル内の [機能:スクリーン]スイッチの切替先スクリーン No.も自動で変更されます。

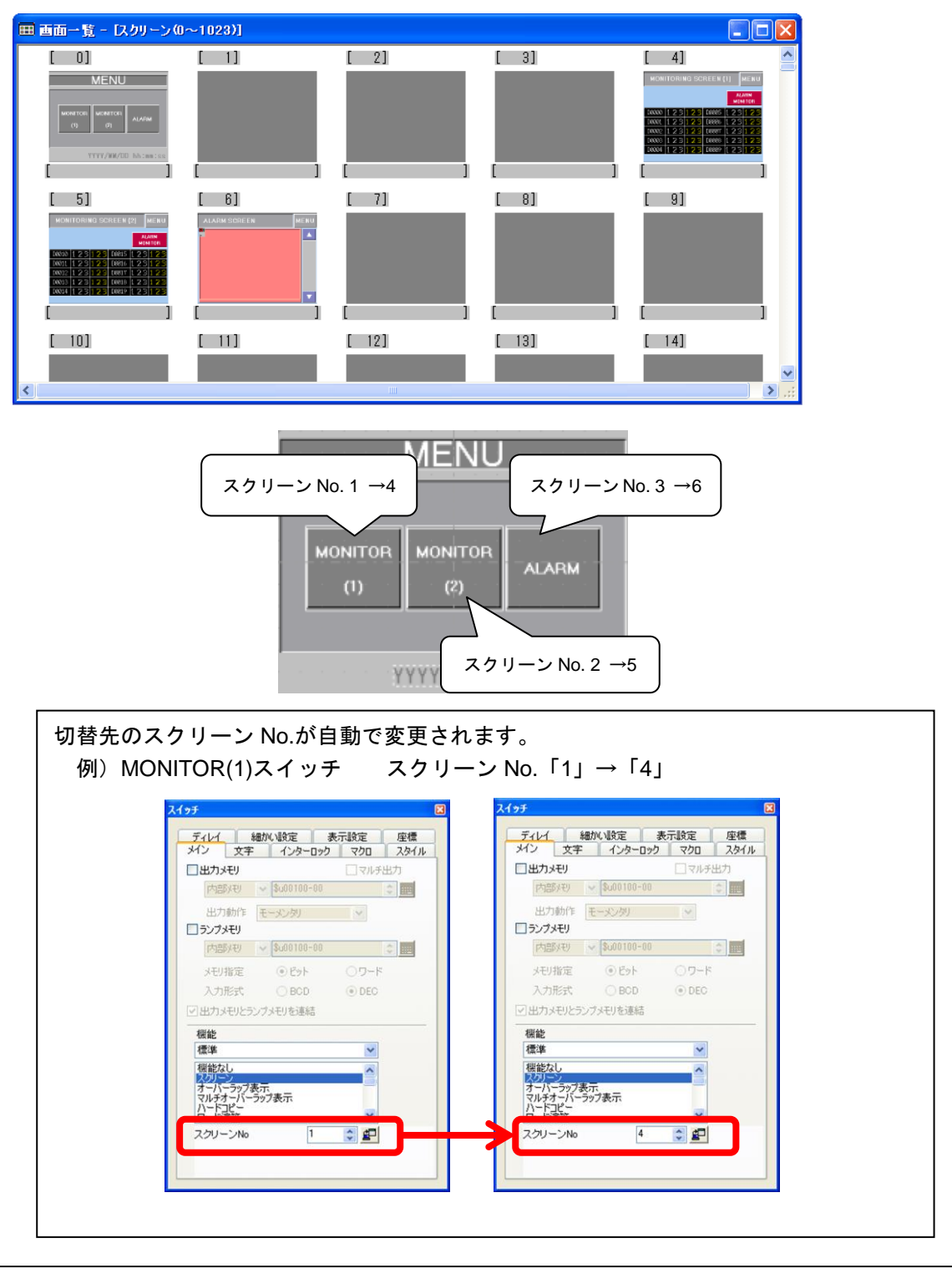

【お問い合わせ】 発紘電機株式会社 技術相談窓口 TEL:076-274-5130 FAX:076-274-5208